## Panduan Setor/Tarik Tunai & Transfer Bank BNI ke 88 Bank Lainnya

Silahkan buka Aplikasi Desktop V.18, lalu pilih Menu Layanan Perbankan - BNI

| Pembayaran Tagihan |                   |                         |
|--------------------|-------------------|-------------------------|
| Jual Barang        | Bayar Barang      |                         |
| Tiket & Tour       | Tagihan PDAM      | Layanan Perbankan       |
| Game Online        | Cicilan / Leasing | BNI Bebas bayar MANDIRI |
| Top Up Emoney      | Kartu Kredit      | Layanan Perbankan       |

Anda akan diarahkan ke halaman Layanan Setor Tunai Bank BNI, Klik tab Transfer Antar Bank. Silahkan memasukkan Nomor Rekening Pelanggan Anda, Pilih Bank Tujuan dan Isi Nominal . Klik LANJUTKAN.

| Layanan Transfer Antar I    | Bank        |                     |
|-----------------------------|-------------|---------------------|
| SETOR TUNAI                 | TARIK TUNAI | TRANSFER ANTAR BANK |
| Newson Delocation           |             |                     |
| 14200 xxxxxx                |             |                     |
| Sank Tujuan<br>BANK MANDIRI |             |                     |
| Nominal<br>100,000          |             |                     |
| LANJUTKAN                   |             | _                   |
| LANDOTRAIN                  |             |                     |

Akan muncul sebuah data, Pastikan Nama Nasabah, Nomor Rekening & Nominal telah BENAR, lalu klik BAYAR SEKARANG

| Detail Transfer ke Bank BNI                                   |                |  |
|---------------------------------------------------------------|----------------|--|
| Nama Nasabah : IKA WULANDARI<br>Nomor Rekening : 14200xxxxxxx |                |  |
| Nominal Setoran Tunai : 100,000                               |                |  |
| Total transfer                                                | 100,000        |  |
| Biaya Admin                                                   | 6,500          |  |
| Total Bayar                                                   | 106,500        |  |
|                                                               | BAYAR SEKARANG |  |
|                                                               |                |  |